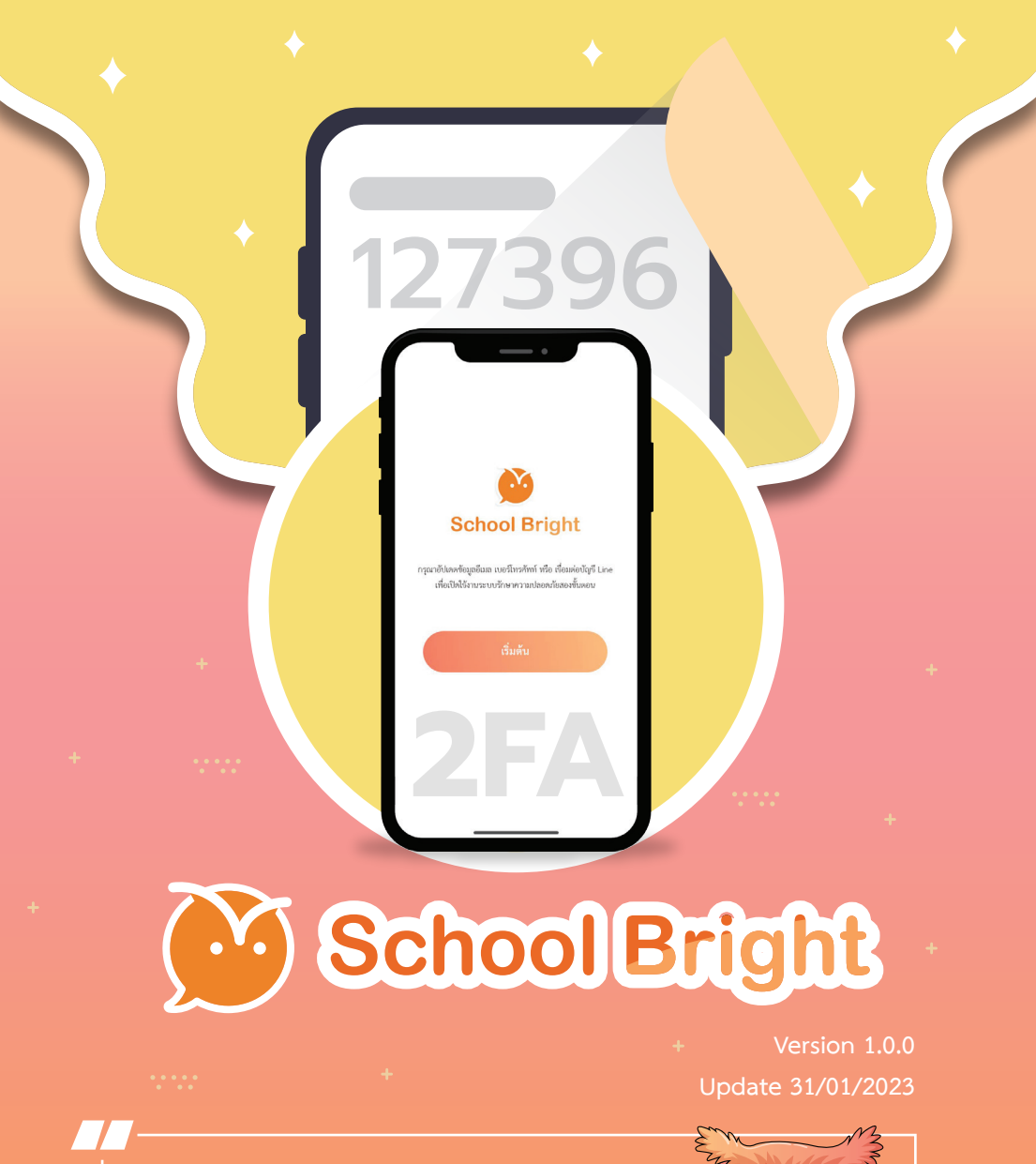

Guidebook for setting up 2FA security on the School bright app.

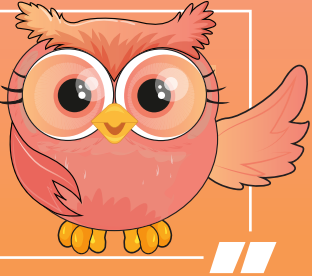

#### Contact

- 🔮 schoolbright.co
- 💵 @JABJAI
- SCHOOL BRIGHT
- SCHOOL BRIGHT
- 02-096-2550

#### **Table of Contents**

| 1. | How to set up security.                 | 1  |
|----|-----------------------------------------|----|
| 2. | Check the security verification status. | 10 |

School Bright

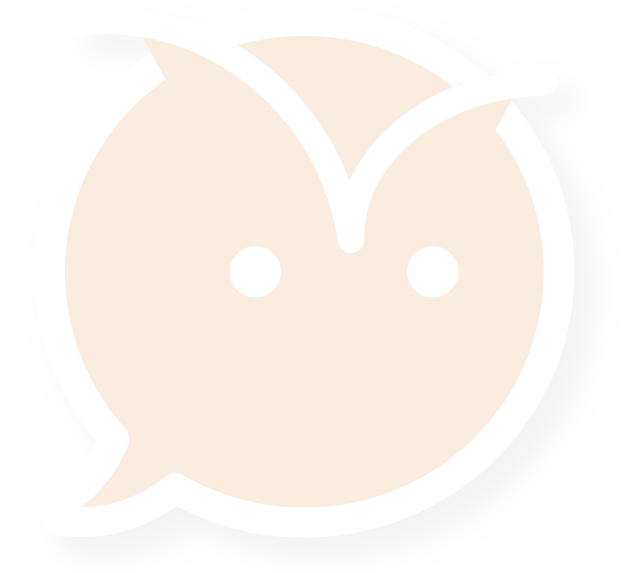

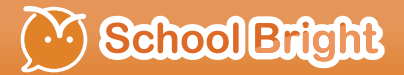

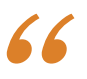

## How to set up security

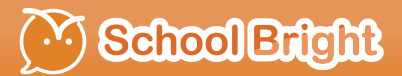

#### How to set up security

Step 1: Access the School Bright application, then select the menu "Settings".

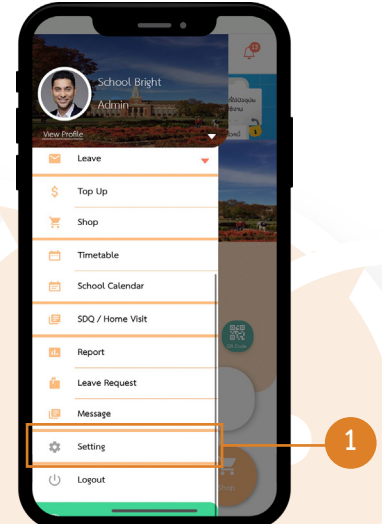

Step 2: Select the menu "Security Settings".

| Profile         |        |   |
|-----------------|--------|---|
| Manage Acc      | count  |   |
| 🗙 Language      |        | ſ |
| o₁ Security Set | ttings |   |
| 📒 User Guide    |        |   |
| i About         |        |   |
|                 |        |   |

**School Bright** 

Step 3: in Security Settings, the application will display the information that you have to use for confirmation.

- 1. Email address
- 2. Phone number
- 3. Line

Users can perform information verification as follows.

|                | · · · · ·    |   |
|----------------|--------------|---|
| Email :        | Unverified 📏 | 1 |
| Phone Number : | Unverified 📏 | L |
| Line           | Not Linked 📏 |   |
|                |              |   |
|                |              |   |
|                |              |   |

*Step 4:* Select Email and fill in the user's email for the OTP code. The system will send a verification code to the specified email. Then select get verification code.

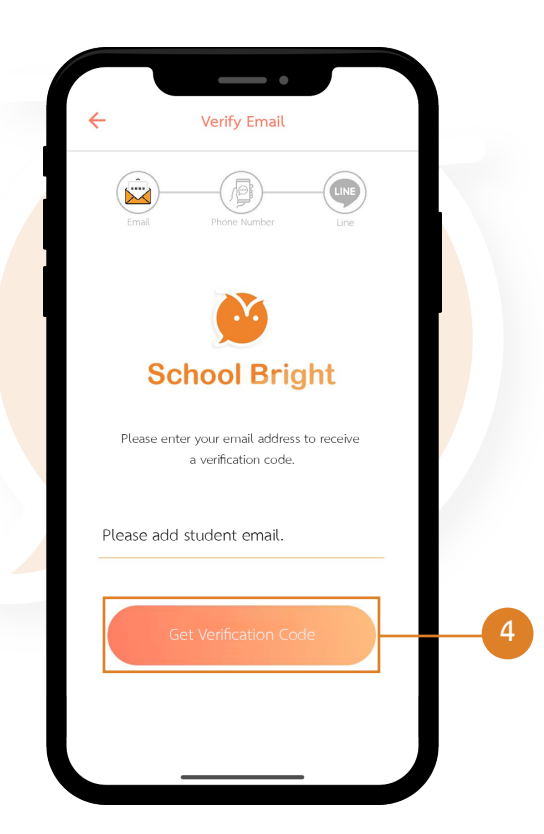

School Brigh

*Step 5:* Enter the 6-digit OTP code received from the email and select "Confirm".

*Step 6:* The system will inform you that the confirmation has been successfully verified. This means that the email security setting has been successfully set up.

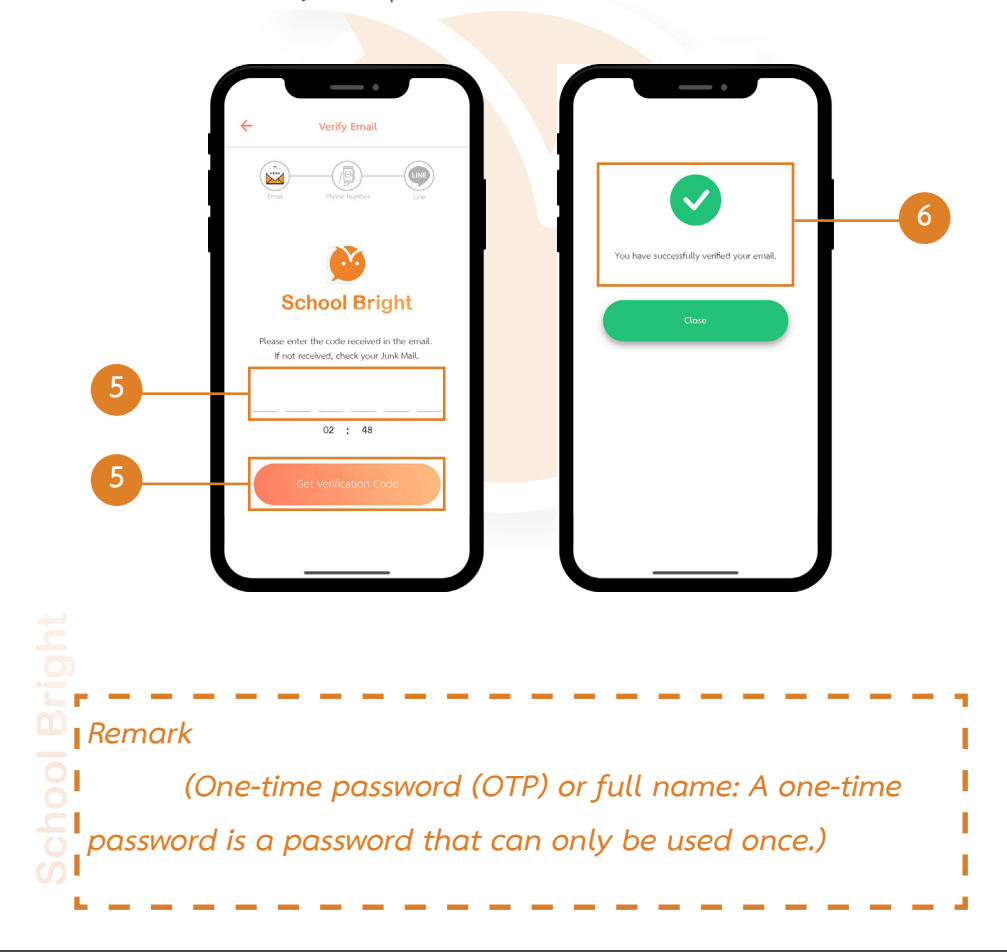

*Step 7:* Verification via phone number. By specifying a phone number for the OTP code, the system will send a verification code to the specified phone number. Then select *"Receive Verification" Code"*.

| ← Verify your pho       | ne number         |
|-------------------------|-------------------|
| Email Phone Num         | iber Line         |
|                         |                   |
| School E                | Bright            |
| Please enter a phone nu | mber in Thailand. |
| 12345678                | 7                 |
| Get verificatio         | on code7          |
|                         |                   |
|                         |                   |

School Brigh

Step 8: Enter the 6-digit OTP code and then "Confirm."

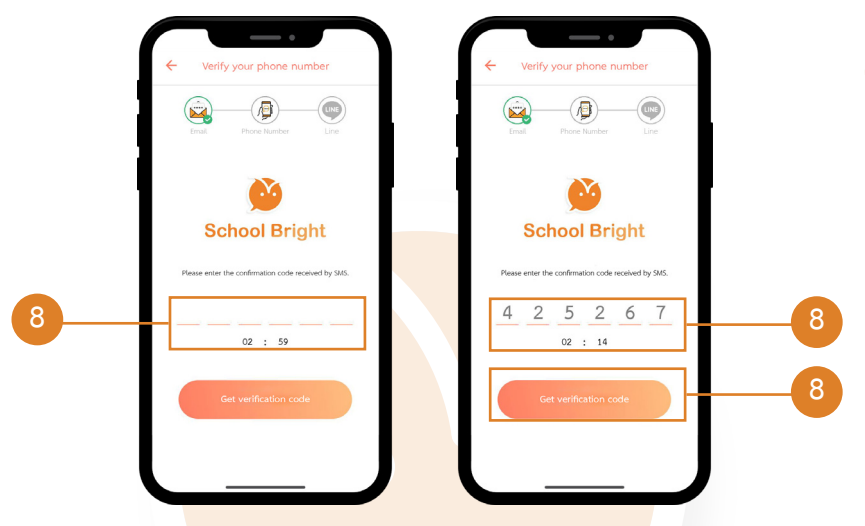

*Step 9:* The system will inform you that verification was successful, and your phone number has been successfully set as a security setting.

9

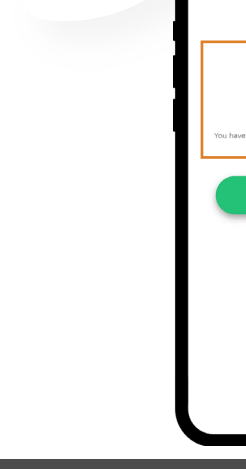

*Step 10:* The next step is to connect a LINE account by selecting *"LINE"* and then *"Connect Line Account."* 

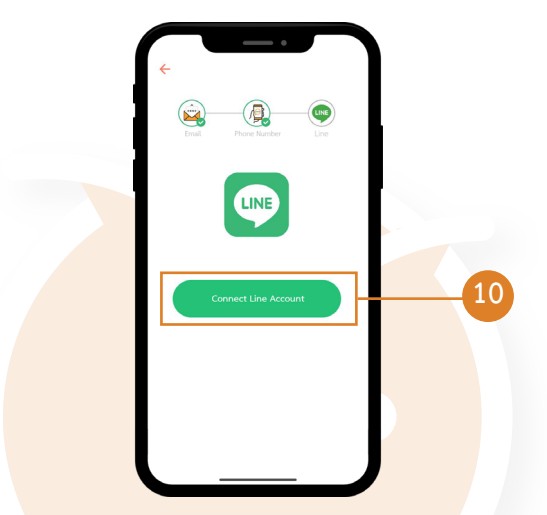

*Step 11:* The application page for Line Notify will appear. Click to receive notifications directly from Line Notify.

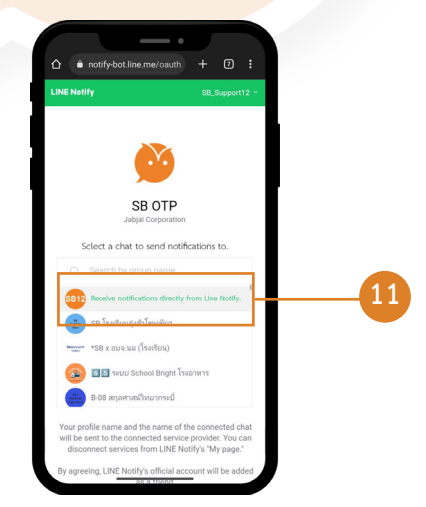

12

#### How to set up security (Continue)

#### *Step 12:* Scroll down the screen and select

"Agree and Connect."

*Step 13:* When the screen displays *"Connect Line Successful,"* choose *"Confirm"* to complete the original three steps of email, phone number, and line connection, which are now finished.

When all steps are completed, you can confirm the safety of your setup in the menu.

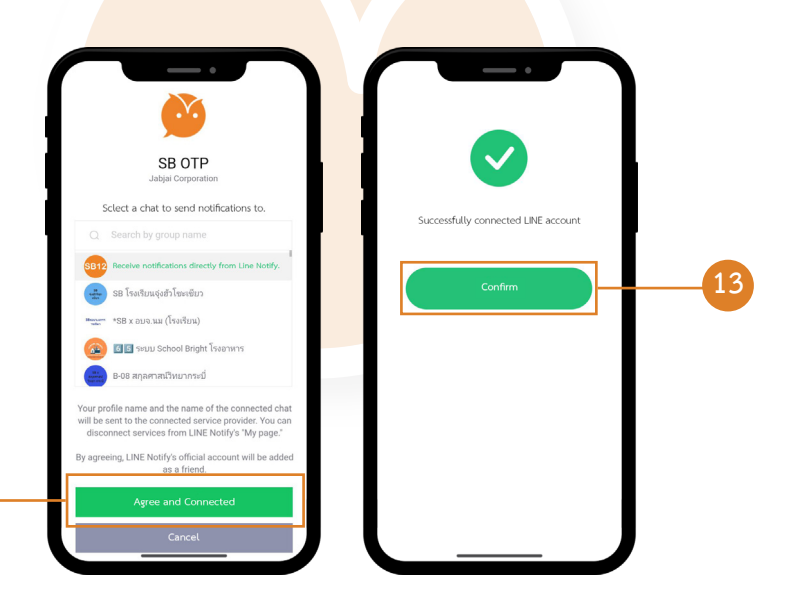

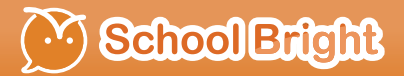

School Bright

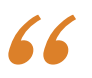

## Check the Security Verification Status

#### **Check the Security Verification Status**

Once all steps are completed, you can check the security confirmation status at:

1. Select the *"Security Setting"* menu.

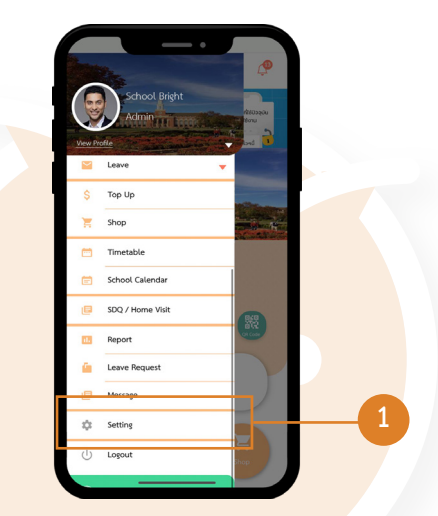

2. Check security confirmation status.

| -           | Setting |  |
|-------------|---------|--|
| Profile     |         |  |
| Manage Act  | count   |  |
| 💫 Language  |         |  |
| Security Se | ttings  |  |
| User Guide  |         |  |
| i) About    |         |  |
|             |         |  |
|             |         |  |

# Check the Security Verification Status (Continue)

3. Then, the application page will show the confirmed status, including in *the part of Email, Phone Number and Line the connection status will be displayed.* 

| Change Password | >          |
|-----------------|------------|
| Change Pin      | >          |
| Email :         | Verified   |
| Phone Number :  | Verified   |
| Line            | Connection |
|                 |            |
|                 |            |
|                 |            |
|                 |            |

# School Bright

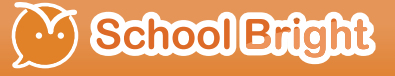

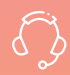

#### Call Center

Tel : 02-096-2550 Email : narin@schoolbright.co บริการให้คำปรึกษาโดยพนักงานที่มีความเชี่ยวชาญ

บรัษท จบจาย คอรัปอเรชน จากด 708/13 ซอยจรัญสนิทวงศ์ 3 ถนนจรัญสนิทวงศ์ แขวงท่าพระ .ขตบางกอกใหญ่ กรุงเทพมหานคร 10600 .ลขประจำตัวผู้เสียภาษี 0-1055-59067-81-3